- For academic registration, go to http://students.av.ini.ge
- In the user name, write your university e-mail address and Click "Continue"

| Se                                    |
|---------------------------------------|
| იააცია                                |
| no ao aminin'i aminina ambalitiatiana |
| <u>სხვა მომხმარებელი</u>              |
|                                       |
| ელეგა                                 |
| დაგავიწყდათ მონაცემები?               |
|                                       |

• Enter your personal number (11 digits) in the password field and click "continued"

| þ                                         |
|-------------------------------------------|
| <b>ზპციპ</b><br>ან პროფესორის მონაცემებით |
| <u>სხვა მომხმარებელი</u>                  |
|                                           |
| 2063                                      |
| დაგავიწყდათ მონაცემები?                   |
|                                           |

• To select study courses, click "Academic Registration"

| ( v -)        |              |                          |            |               |
|---------------|--------------|--------------------------|------------|---------------|
| Personal Info | Messages     | statement                | E-learning | E-Chancellery |
|               |              |                          | Ē          |               |
| Program       | Student card | Academic<br>registration | Table      | Finances      |
|               |              |                          |            |               |

- After entering the academic registration, you will see your educational program
- Expand your program by clicking on the up-pointing arrows shown on the sample

|    |           |     | Specialty      | r: Aircraft Technical | Exploita | ition  |                |                           |  |
|----|-----------|-----|----------------|-----------------------|----------|--------|----------------|---------------------------|--|
|    |           |     | semeste        | r: 8                  |          |        |                |                           |  |
|    |           |     | Status: A      | Active                |          |        |                |                           |  |
|    |           |     | <b>GPA</b> : 0 |                       |          |        |                |                           |  |
|    |           |     | Selected       | training courses38    | 1        |        |                |                           |  |
| My | program   | Fre | e credit       | Concentration         | Histor   | y 3(   | ᲣᲜᲢᲠᲐᲥᲢᲘ       | Selected training courses |  |
|    | N         |     | Course         | title / module title  |          | ECTS   |                | Prerequisite              |  |
| ^  | A<br>(46) |     | Aircraft Te    | echnical Exploitation |          | 116    |                |                           |  |
|    |           |     |                |                       | Program  | m Comp | atible Credits | : 127                     |  |

- 1 in front of the training course where there is a green tick icon means that you have successfully completed the training course.
- **2** In front of training courses, where there is a red X it means that you have this training course left

|   | ~ | 7  | [568] Computer Graphics (E.GRP.002)                                          | 4   | does not have                              |
|---|---|----|------------------------------------------------------------------------------|-----|--------------------------------------------|
|   | ~ | 8  | [790] Automated modeling systems (MathLab)<br>(E.MLB.001)                    | 6   | [786] Higher Mathematics 2                 |
|   | ~ | 9  | [595] ()                                                                     | / 4 |                                            |
|   | ~ | 10 | [596] Materials and Hardware (EASA) (EASA<br>MOD 06)                         | 9   | does not have                              |
|   | ~ | 11 | [597] Aerodynamics (EASA) (EASA MOD 08)                                      | 4   | [606] Professional English for Engineers 1 |
|   | ~ | 12 | [598] Flight safety and human factors (EASA)<br>(EASA MOD 09)                | 4   | does not have                              |
|   | ~ | 13 | [599] Electrical fundamentals (EASA)<br>(EASA.MOD.5)                         | 7   | does not have                              |
| 1 | ~ | 14 | [601] Electronic fundamentals (EASA)<br>(EASA.MOD.04)                        | 7   | [542] Physics 2                            |
| 2 | × | 15 | [602] Maintenance Practices I (EASA) (EASA<br>MOD 07.1)                      | 8   | [607] Professional English for Engineers 2 |
|   |   | 16 | [603] Maintenance Practices II (EASA) (EASA<br>MOD 07.2)                     | 10  | [606] Professional English for Engineers 1 |
|   |   | 17 | [604] Digital technics and electronic instrument systems (EASA) (EASA.MOD.5) | 7   | does not have                              |

## • A course offered in the current semester will have a blue Select button next to it

| ~ | 2  | [540] Higher Mathematics 2 (E.MTH.002)                        | 5   | [8] Higher Mathematics 1,[539] Higher Mathematics 1 |  |  |  |
|---|----|---------------------------------------------------------------|-----|-----------------------------------------------------|--|--|--|
| ~ | 3  | [588] Higher Mathematics 3 (E.MTH.003)                        | 5   | [] ,[587] Higher Mathematics 2                      |  |  |  |
| ~ | 4  | [541] Physics 1 (E.PHS.001)                                   | 5   | does not have                                       |  |  |  |
| ~ | 5  | [542] Physics 2 (E.PHS.002)                                   | 6   | [541] Physics 1                                     |  |  |  |
|   | 6  | [567] Engineering Graphics (E.GRP.001)                        | 5   | 5 does not have                                     |  |  |  |
| ~ | 7  | [568] Computer Graphics (E.GRP.002)                           | 4   | does not have                                       |  |  |  |
| ~ | 8  | [790] Automated modeling systems (MathLab)<br>(E.MLB.001)     | 6   | [786] Higher Mathematics 2                          |  |  |  |
| ~ | 9  | [595] ()                                                      | / 4 |                                                     |  |  |  |
| ~ | 10 | [596] Materials and Hardware (EASA) (EASA<br>MOD 06)          | 9   | does not have                                       |  |  |  |
| ~ | 11 | [597] Aerodynamics (EASA) (EASA MOD 08)                       | 4   | [606] Professional English for Engineers 1          |  |  |  |
| ~ | 12 | [598] Flight safety and human factors (EASA)<br>(EASA MOD 09) | 4   | does not have                                       |  |  |  |

• After selecting the training course, a dialog box will appear with information about successfully registering for the training course

| × | 15          | [602] Maintenance Practices I (EASA) (EA<br>MOD 07.1)                        | SA                               | 8       | [607]               | Professional English for Engineers 2                  |        |                                              |        |
|---|-------------|------------------------------------------------------------------------------|----------------------------------|---------|---------------------|-------------------------------------------------------|--------|----------------------------------------------|--------|
|   | 16          | [603] Maintenance Practices II (EASA) (EA<br>MOD 07.2)                       | ASA                              | 10      | [606]               | Professional English for Engineers 1                  |        |                                              |        |
|   | 17          | [604] Digital technics and electronic instrum<br>systems (EASA) (EASA.MOD.5) | ment                             | 7       |                     | does not have                                         |        |                                              |        |
| ~ | 18          | [605] Aircraft construction (EASA) (EASA N<br>11.1)                          | NOD                              | 5       | [91] Aviation       | [91] Aviation Construction Materials and Goods (EASA) |        |                                              |        |
| ~ | 19          | [606] Professional English for Engineers<br>(PROF.ENG.11)                    | 1                                | 6       |                     | does not have                                         |        |                                              |        |
| ~ | 20          | [607] Professional English for Enginee<br>(PROF.ENG.2)                       | info                             |         |                     | Professional English for Engineers 1                  |        |                                              |        |
|   | 21          | [591] General Chemistry (E.CHE.001                                           | You have successfully registered |         | essfully registered | does not have                                         | Choose |                                              |        |
|   | 22          | [394] Industrial Practice (TMP.001)                                          |                                  |         |                     |                                                       |        | quipment Maintenance Principles II (EASA),[] | Choose |
|   | 23          | [817] Aviation Legislation (EASA MOD                                         |                                  |         | Ok                  | does not have                                         |        |                                              |        |
|   | A-2<br>(85) | Major core-optional concentration EASA                                       | B1                               | 27 / 13 |                     |                                                       |        |                                              |        |
|   | 1           | [609] Aircraft Functional Systems I (EAS<br>(EASA MOD 11.2)                  | A)                               | 7       | [607]               | Professional English for Engineers 2                  |        |                                              |        |
|   | 2           | [612] Aircraft Functional Systems II (EAS<br>(EASA MOD 11.3)                 | SA)                              | 7       | [609]               | Aircraft Functional Systems I (EASA)                  | Choose |                                              |        |
| ~ | 3           | [610] Construction of Aviation Gas Turbin                                    | ne                               | 7       | [541] Physics       | 1,[607] Professional English for Engineers 2          |        |                                              |        |

• If the study course has a prerequisite and the student cannot meet it, when you click on the select button, a dialog box will appear that will provide information about which prerequisite is not met

|   | 22          | [394] Industrial Practice (TMP.001)                                        | 23                      | [124] Avia | [124] Aviation Equipment Maintenance Principles II (EASA),[] |        |  |
|---|-------------|----------------------------------------------------------------------------|-------------------------|------------|--------------------------------------------------------------|--------|--|
|   | 23          | [817] Aviation Legislation (EASA MOD 10)                                   | 4                       |            | does not have                                                | Choose |  |
|   | A-2<br>(85) | Major core-optional concentration EASA B1                                  | 27 / 13                 |            |                                                              |        |  |
|   | 1           | [609] Aircraft Functional Systems I (EASA)<br>(EASA MOD 11.2)              | 7                       |            | [607] Professional English for Engineers 2                   | ×      |  |
|   | 2           | [612] Aircraft Functional Systems II (EASA)<br>(EASA MOD 11.3)             | Prerec                  | quisite    | 509] Aircraft Functional Systems I (EASA)                    | Choose |  |
| ~ | 3           | [610] Construction of Aviation Gas Turbine<br>Engines (EASA) (EASA MOD 15) | Prerequisite is not met |            | rsics 1,[607] Professional English for Engineers 2           |        |  |
| ~ | 4           | [611] Propeller (EASA) (EASA MOD 17)                                       |                         |            | [597] Aerodynamics (EASA)                                    |        |  |
|   | A-3<br>(86) | Major core-optional concentration EASA B2                                  |                         |            |                                                              |        |  |
|   | 1           | [427] . (EASA MOD 14)                                                      | 4                       | [12] Profe | essional for English 4,[87] English language B2-1,[]         | Choose |  |
|   | 2           | [614] Aircraft avionics and systems I (EASA)<br>(EASA MOD 13.1)            | 9                       |            | [607] Professional English for Engineers 2                   |        |  |
|   | 3           | [615] Aircraft avionics and systems II (EASA)<br>(EASA MOD 13.2)           | 9                       | [          | 27] Aircraft Avionics and Systems I (EASA)                   | Choose |  |
|   | 4           | [616] Digital and electronic technics (FMA.001)                            | 5                       |            | [601] Electronic fundamentals (EASA)                         | Choose |  |

After selecting the training courses you will be shown:

- 1. Number of selected credits
- 2. List of selected training courses
- 3. Training course selection button
- 4. Cancel training course button

|       |                           | 1 Selected          | l training courses <mark>38</mark> | )        |        |                           |             |                 |         |          |        |
|-------|---------------------------|---------------------|------------------------------------|----------|--------|---------------------------|-------------|-----------------|---------|----------|--------|
| My pr | ogram                     | Free credit         | Concentration                      | History  | 306    | ᲜᲢᲠᲐᲥᲢᲘ                   | Selected to | raining courses | 2       |          |        |
| ID    | Name                      |                     |                                    | Day      | Time / | Audience                  |             | Professor       | Туре    | credit   | 4      |
| 40200 | ,Digital t                | echnics and electro | nic instrument systems             | Thursday | 09:00  | №505 (I სასწ<br>კორპუსი)  | ვლო         | tato lafauri    | Lecture |          |        |
| 48382 | (EĂSA)                    |                     |                                    | Tuesday  | 13:20  | №505 (I სასწ<br>კორპუსი)  | ვლო         | tato lafauri    | Worksho | - /<br>> | Cancel |
| 40200 |                           | Aircraft Functional | Quetemo L (EACA)                   | Wednesda | y15:20 | № 207 (II სას<br>კორპუსი) | წავლო       | beqa buize      | Lecture | 7        |        |
| 48383 | 83 Aircraft Functional Sy |                     | Systems I (EASA)                   | Tuesday  | 13:20  | № 207 (II სას<br>კორპუსი) | წავლო       | beqa buize      | Worksho | Ĺ        | Cancel |